# Handleiding XNVIEW

# 1. ALGEMEEN

## 1.A Installatie:

- Download XNVIEW van:
  - Standaard versie: (2,4 Mb) of de volledige versie (5,1 Mb)

http://www.xnview.com

• Installeer het programma, er verschijnt een icoon op uw bureaublad.

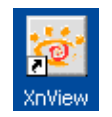

- Indien XNVIEW niet in het Nederlands opstart:
  - Kies Tools -> Options -> Language -> Nederlands (Dutch)

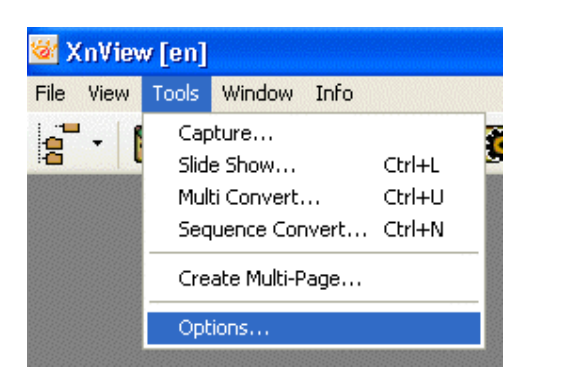

| r Misc.<br>æ- View<br>æ- Browser                                | Hrvetski [Croatien] - by Josip Sinkovic<br>Italiano [Italiano] - by Alessandro F, Projetti / Armando R, La Mura                                                                                                    |
|-----------------------------------------------------------------|----------------------------------------------------------------------------------------------------|
| - Slide show<br>8- Read<br>8- While<br>Sign lange               | Japaness Japanesej by Yong Wei, Motomatsu Nobuhiro<br>Korean (Korean) - by Kim Wooyoung<br>Lietuwikai (Liituanian) vette Linas Ginitus, talkininkavo Linas Jakucionis<br>Megyar (Hunganian) - by Jooset Herczeg<br>Megyar (Hunganian) - by Jooset Herczeg                                                                                                    |
| - Te upes<br>- Techar<br>Language<br>- Instal<br>- Associations | Nedaystan (Nedaystan) - ben Udi Cartee Trong<br>Nedal (India) (2014) - by Michell (Dostehbogen, Theo Eering<br>Norsk (Norwegian) ved Lasse Drageset, Lilian Solum<br>Polski (Politah) - by Sergituze Kinkiswer, Tomase Fiszer<br>Portugués (Brasil) (Portuguese (Brazizian)) - por Paulo Neto<br>Portugués (Portuguese) - por António Eduardo Marques<br>Romarian (Romarian) by Ioan Russu & Colegi<br>Slovenski (Sloven) - prevedel Girega Faidiga<br>Slovenski (Sloven) - prevedel Girega Faidiga<br>Slovenský (Slovek) - by Peter Cipov<br>Srpski (Setien) - by Nikola Vukovljak<br>Suomi (Finnish) - by Jouri Paulus<br>Svenska (Swedish) - by Olat Töringvist & Måsten Melberg<br>Turkish (Turkish) - by Iokahim Kulkay<br>Viethamese (Vietnese) - by Ch., Quang Toei and Vo, Khanh Kim Van |
|                                                                 |                                                                                                    |

### **1.B Algemene instellingen:**

- Kies Gereedschappen -> Opties -> Schrijven -> JPEG
  - Klik "progressief" en "Optimaliseer Huffman tabel" aan.

| Opties                                                                                                    |                                                                                     |
|----------------------------------------------------------------------------------------------------|-------------------------------------------------------------------------------------|
| Categorie                                                                                                    |                                                                                     |
| Diversen Bekijken Bowses Diashow Bowses Diashow Care Schrijven GF GF GF GF GF GF FING BMP IFF PCX TARGA Softmage RG8 SGI PFM/PGM/PB DPX/Cincon HP GR0B RAW | ✓ JPEG<br>✓ Progressiaf<br>✓ Optimaliseer Hulfman tabel<br>Leagste Beste<br>Kwaliek |
|                                                                                                    | ОК                                                                                  |

## 1.C Opmerkingen:

- 1. Afbeeldingen zijn beperkt in afmetingen (pixels) en bestand (kb).
  - a. Pixels = puntjes

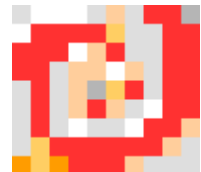

Een afbeelding bestaat uit een verzameling puntjes die elk hun eigen kleur hebben. Een afbeelding van 100 pixels hoog en 100 pixels breed bevat dus 1000 puntjes met hun eigen kleur.

#### b. Kb = Kilobyte

|   | ico.gif    | 2 kB  | Elk bestand op een computer beslaat plaats op de harde       |
|---|------------|-------|--------------------------------------------------------------|
|   | jpeg.gif   | 36 kB | schijf, de groote van dit bestand word uitgedrukt in kb.     |
|   | pixels.gif | 2 kB  | Afbeeldingen op een website worden door de bezoeker          |
| ľ | taal2.gif  | 32 kB | afgehaald, dus hoe kleiner de bestandsgroote hoe sneller hij |
|   | taal.gif   | 8 kB  | de afbeelding ziet.                                          |

2. Start altijd met de originele afbeelding.

Een afbeelding welke reeds gecomprimeerd is op 50% kan je niet hercompresseren naar 80% (uw bestand zou groter worden)

# 2. Thumbs aanmaken

## 2.A Verkleinen

- Kies Bestand -> openen.
- Zoek uw afbeelding en klik op openen.
- Kies Afbeelding -> Schalen

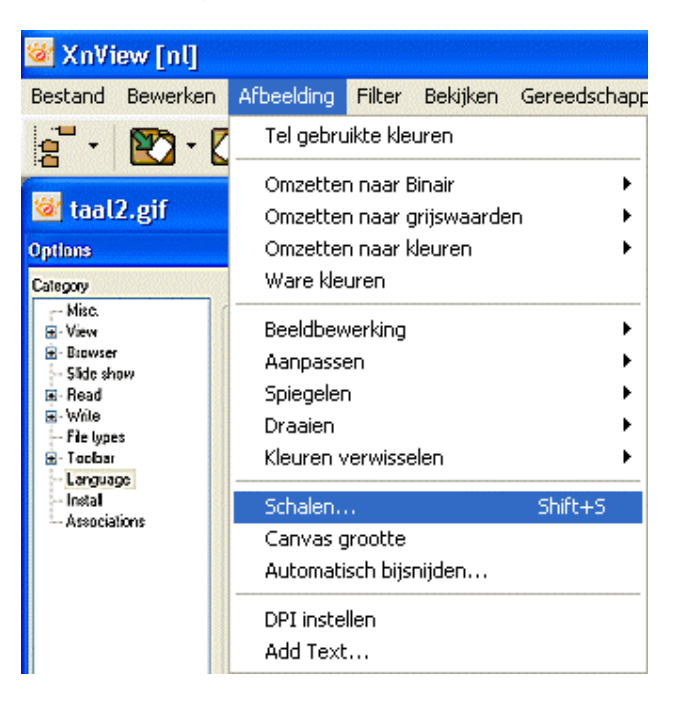

• Kijk eerst of "Behoud ratio" aangevinkt staat.

| Schalen       |       |               | × |
|---------------|-------|---------------|---|
| - Standard Si | ze    |               |   |
| Eigen waa     | rden  |               | * |
| Screen Size   | •     |               |   |
| Breedte       | 100   |               |   |
| Hoogte        | 78    |               | × |
| Print Size    |       |               |   |
| Breedte       | 1.471 |               |   |
| Hoogte        | 1.147 |               |   |
| Units         | 68    | 📄 pixels/inch | ~ |
| 🔽 Behoud ra   | itio  |               |   |
| Opnieuw       | E     | liineair      | ~ |
| ОК            |       | Annuleren     |   |

- Zet breedte of hoogte op maximaal 100 pixels bij "screen size"
  - Indien je een lange afbeelding hebt: breedte op 100 pixels zetten.
  - Indien je een hoge afbeelding hebt: hoogte op 100 pixels zetten.
- Klik op "OK"

#### 2.B Bewaren

• Kies bestand -> opslaan als...

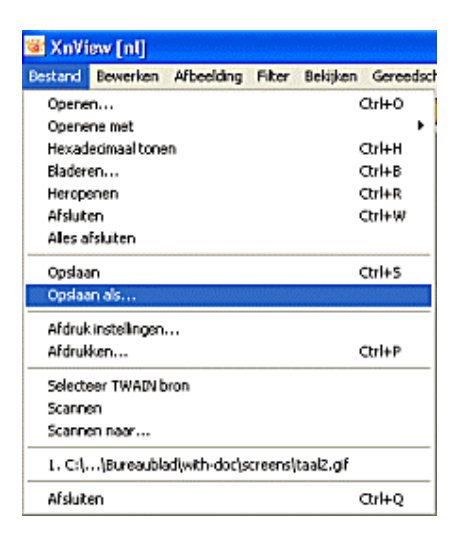

- Kies een bestandsnaam, zo kort mogelijk, zonder leestekens en spaties en met een verwijzing naar thumb.
  - Vb: titelwerkTH
- Kies altijd voor JPG JPEG /JFIF als extensie!

| Afbeelding op | slaan             |       | ? 🛛       |
|---------------|-------------------|-------|-----------|
| Opslaan in: 🛅 | screens           | 😽 🛈 🎓 | •11 🔁     |
|               |                   |       |           |
|               |                   |       |           |
|               |                   |       |           |
|               |                   |       |           |
| Bestandsnaam: | testTH.jpg        |       | Opslaan   |
|               |                   |       |           |
| Opslaan als   | JPG - JPEG / JPIP |       | Annuleren |

- Bij opties kan u nogmaals controleren of "progressief" en "Optimaliseer Huffman tabel" aan staan en met de schuiver de compressie instellen, standaard waarde is 80%
- Klik "OK"
- Klik nogmaals "OK"

# 3. Afbeeldingen uploadbaar maken

## 3.A Verkleinen

- Kies Bestand -> openen.
- Zoek uw afbeelding en klik op openen.
- Kies Afbeelding -> Schalen

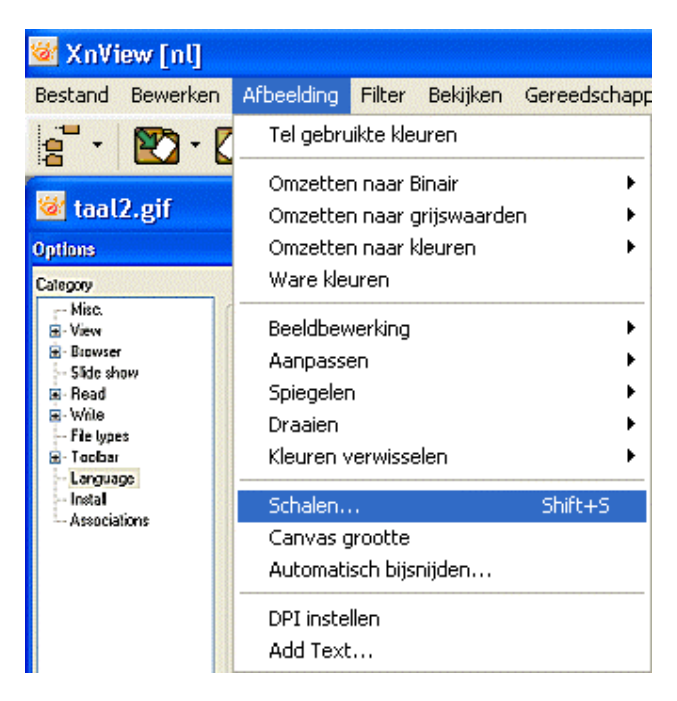

• Kijk eerst of "Behoud ratio" aangevinkt staat.

| Schalen       |       |               | × |
|---------------|-------|---------------|---|
| - Standard Si | ze    |               |   |
| Eigen waar    | den   |               | ~ |
| Screen Size   |       |               |   |
| Breedte       | 100   | ]             |   |
| Hoogte        | 78    |               | × |
| Print Size    |       |               |   |
| Breedte       | 1.471 | ]             |   |
| Hoogte        | 1.147 |               | × |
| Units         | 68    | 🗧 pixels/inch | ~ |
| 🗹 Behoud ra   | tio   |               |   |
| Opnieuw       | В     | ilineair      | ~ |
| ОК            |       | Annuleren     |   |

- Zet breedte op maximaal 400 of hoogte op maximaal 300 pixels bij "screen size"
  - Indien je een lange afbeelding hebt: breedte op 400 pixels zetten.
  - Indien je een hoge afbeelding hebt: hoogte op 300 pixels zetten.
- Klik op "OK"

#### 3.B Bewaren

• Kies bestand -> opslaan als...

| 📽 XnVi  | iew [nl]      |                 |          | ing a strange of the strange |
|---------|---------------|-----------------|----------|------------------------------|
| Bestand | Bewerken      | Afbeelding      | Filter   | Bekijken Gereedsc            |
| Opene   | n             |                 |          | Ctrl+O                       |
| Opene   | me met        |                 |          | •                            |
| Hexad   | lecimaal tone | Ctrl+H          |          |                              |
| Blader  | en            |                 |          | Ctrl+B                       |
| Herope  | enen          |                 |          | Ctrl+R                       |
| Afsluit | en            |                 |          | Ctrl+W                       |
| Ales a  | fsluiten      |                 |          |                              |
| Opsiaa  | n             |                 |          | Ctrl+5                       |
| Opslaa  | in als        |                 | lelahati |                              |
| Afdruk  | instellingen  |                 |          |                              |
| Afdruk  | ken           |                 |          | Ctrl+P                       |
| Selecti | eer TWAIN b   | ron             |          |                              |
| Scanne  | en            |                 |          |                              |
| Scanne  | en naar       |                 |          |                              |
| 1. C:\. | \Bureaubk     | adi,with-docijs | creensl  | taal2.gif                    |
| Afsluit | en            |                 |          | CtrH-Q                       |

- Kies een bestandsnaam, zo kort mogelijk, zonder leestekens en spaties.
  - Vb: titelwerk
- Kies altijd voor JPG JPEG /JFIF als extensie!

| Afbeelding op                | slaan                           |         | ? 🗙           |
|------------------------------|---------------------------------|---------|---------------|
| Opslaan in: 🗀                | screens                         | 🔽 🗘 🔊 🔽 | •             |
|                              |                                 |         |               |
|                              |                                 |         |               |
|                              |                                 |         |               |
|                              |                                 |         |               |
|                              |                                 |         |               |
| Bestandsnaam:                | testTH.jpg                      | Ops     | laan          |
| Bestandsnaam:<br>Opslaan als | testTH.jpg<br>JPG - JPEG / JFIF | Op:     | laan<br>leien |

- Bij opties kan u nogmaals controleren of "progressief" en "Optimaliseer Huffman tabel" aan staan en met de schuiver de compressie instellen, standaard waarde is 80%
- Klik "OK"
- Klik nogmaals "OK"